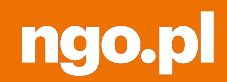

## Dobroczynne kupowanie

### Jak skutecznie prowadzić fundraising

na Allegro Charytatywni

Marta Byra 17.06.2025

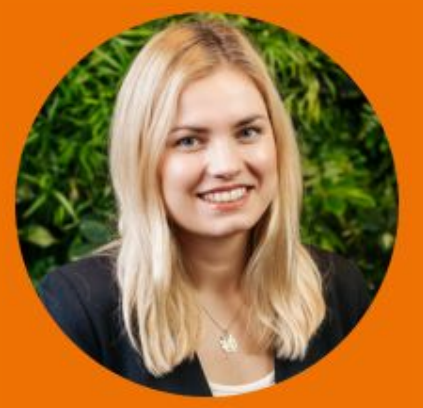

### Sprawy organizacyjne

1 Webinarium potrwa maks. 60 minut.

- 2 Webinarium jest nagrywane. Otrzymacie nagranie w ciągu ok. 1,5 tygodnia na maila podanego przy zapisie.
- 3 Komunikujemy się za pomocą czatu (na dole, po prawej stronie ekranu) tam dodawajcie swoje komentarze i pytania.
- 4 Ankieta po zakończeniu prośba o wypełnienie.

### Agenda

- **1** Badanie SW Research nt. pomagania online
- 2 Kilka słów o Allegro Charytatywni
- **3** Od rejestracji po wystawienie oferty
- 4 Jak utworzyć dobrą ofertę na Allegro
- 5 Przykłady ofert i kategoria "Wyjątkowe chwile"
- 6 Sesja Q&A

#### 1 (LAT) allegro CHARYTATYWNI

#### Pomaganie online w Polsce

Motywy pomagania:

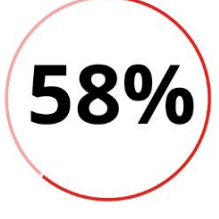

uważa, że pomoc online ułatwia zaangażowanie społeczne

45%

badanych w ciągu ostatniego roku wsparło online akcję charytatywną Zalety wsparcia online:

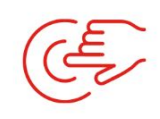

54%

wygoda pomagania sz

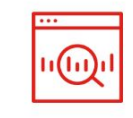

42%

śledzenie postępu

**50%** szybkość działania

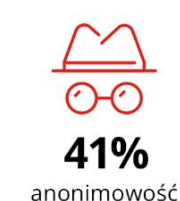

9% działania

| Satysfakcja ze wspierania<br>potrzebujących  | 58% |
|----------------------------------------------|-----|
| Współczucie                                  | 56% |
| Chęć otrzymania pomocy<br>w trudnej sytuacji | 51% |

Dane z badania przeprowadzonego na zlecenie Allegro przez SW Research

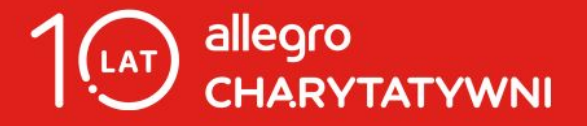

#### Allegro Charytatywni w liczbach

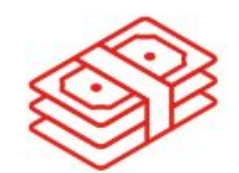

średnia wartość pojedynczego zamówienia

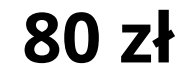

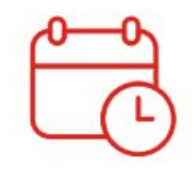

Kiedy najczęściej pomagamy

niedziela godz. 20-21

## Allegro Charytatywni, czyli...

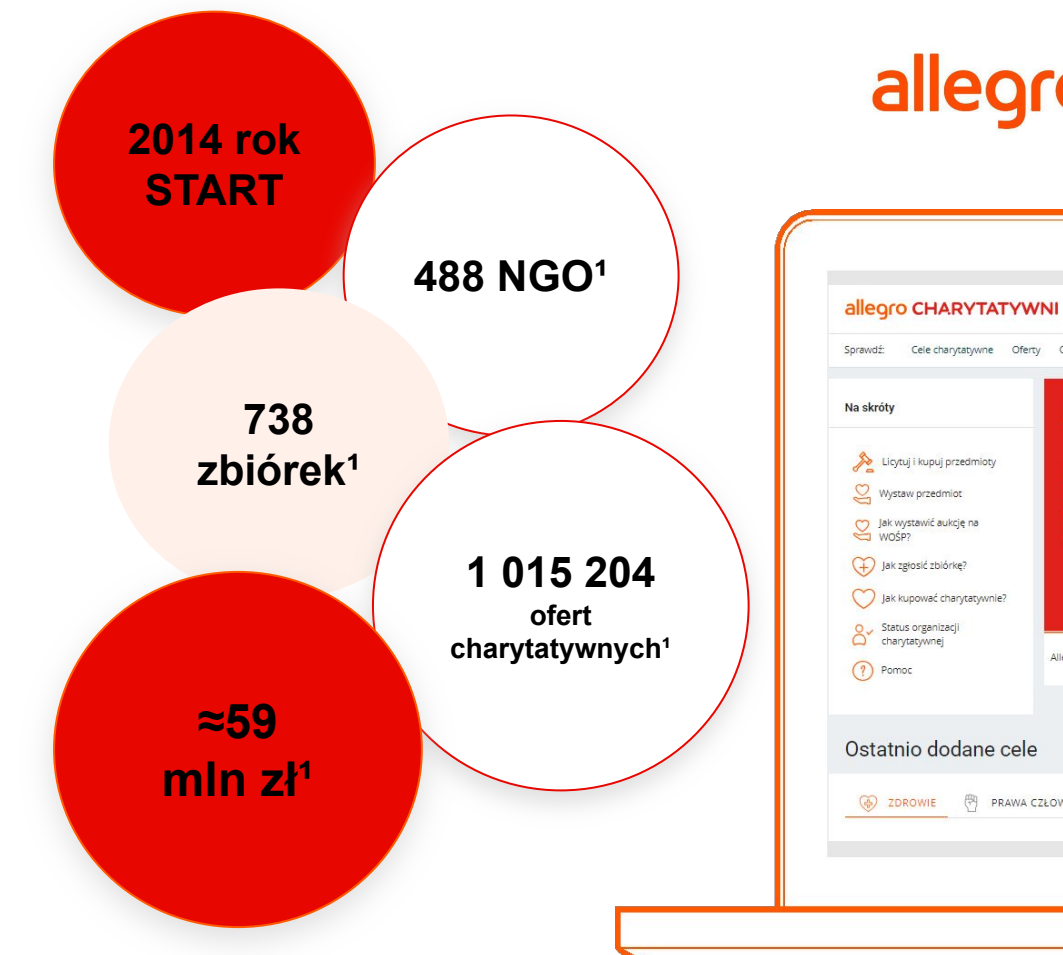

allegro CHARYTATYWNI

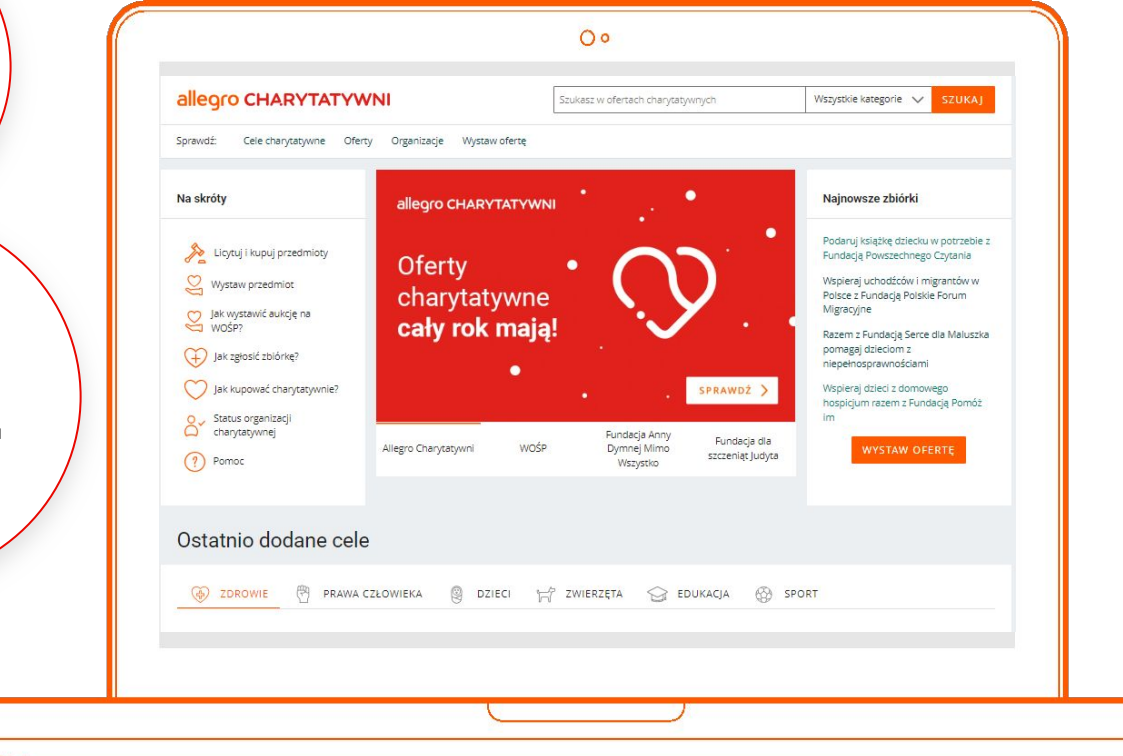

1. Dane za 2024 rok

### allegro CHARYTATYWNI

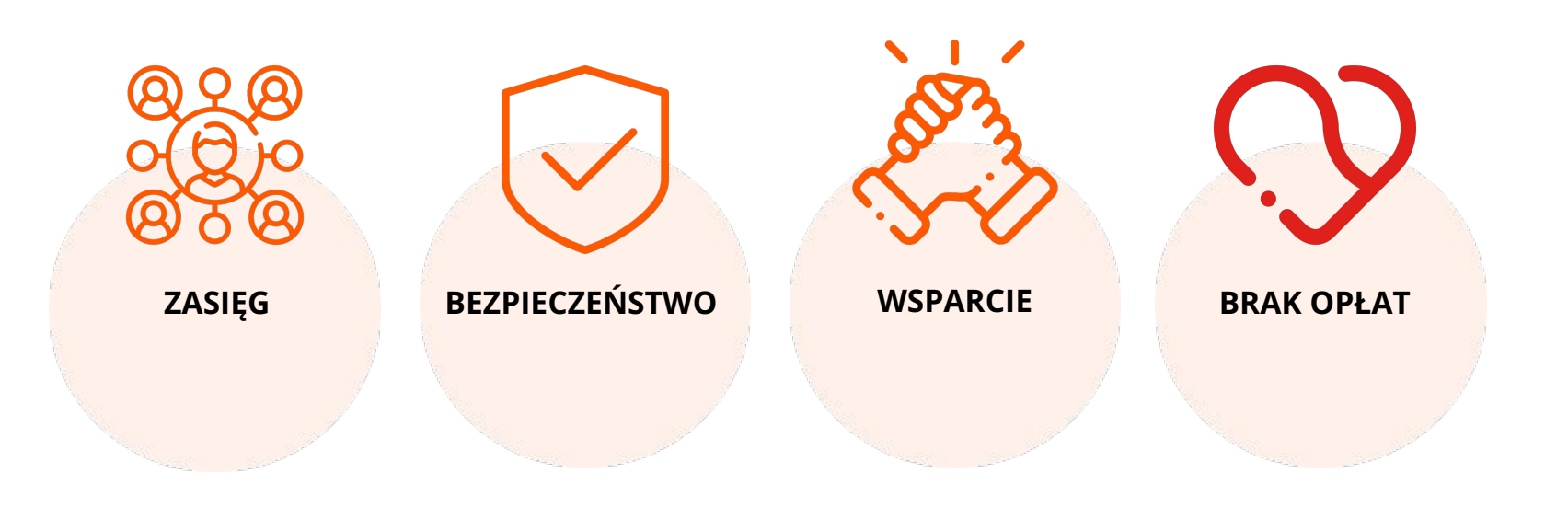

## Jak zacząć działać na Allegro Charytatywni

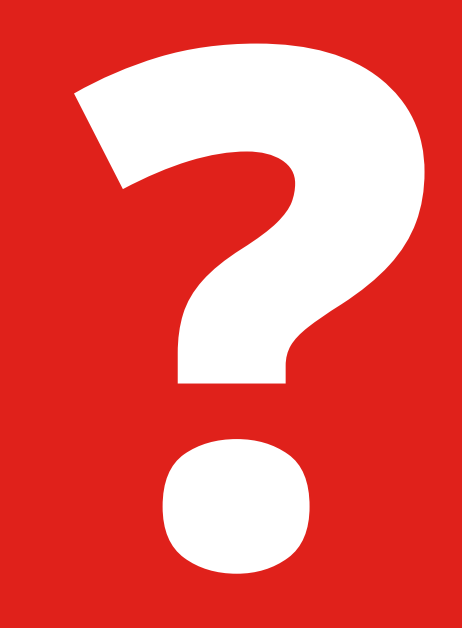

## 1. Rejestracja konta

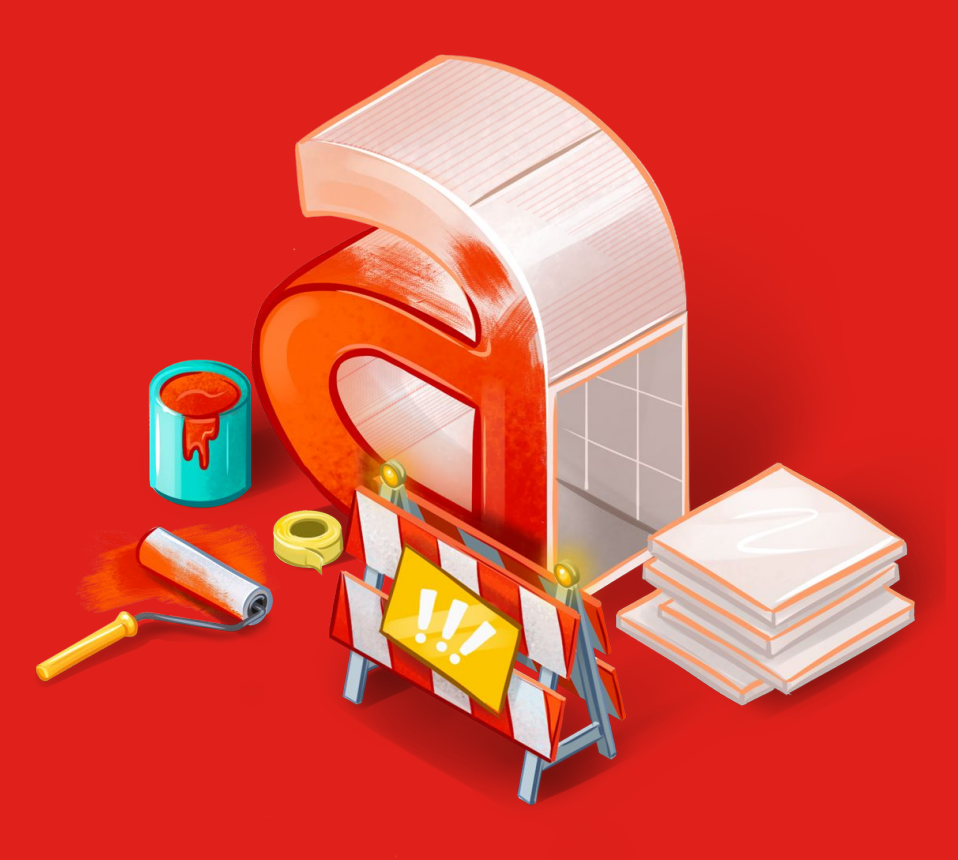

# Wyjątkowy status: Organizacja Charytatywna 🔿

Tylko konto, które posiada specjalny status Organizacji Charytatywnej może zakładać na Allegro cele charytatywne.

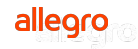

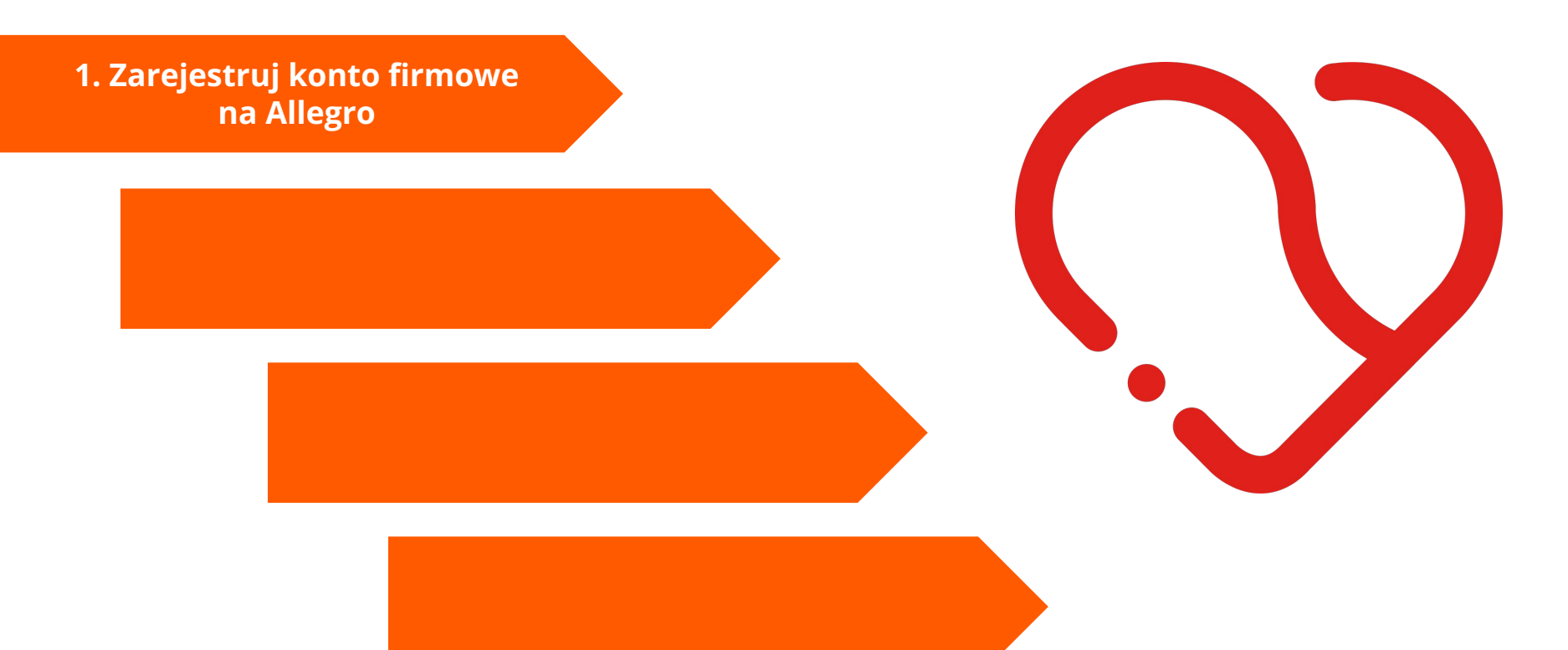

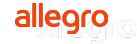

1. Zarejestruj konto firmowe na Allegro

> 2. Wystąp o nadanie statusu Organizacji Charytatywnej

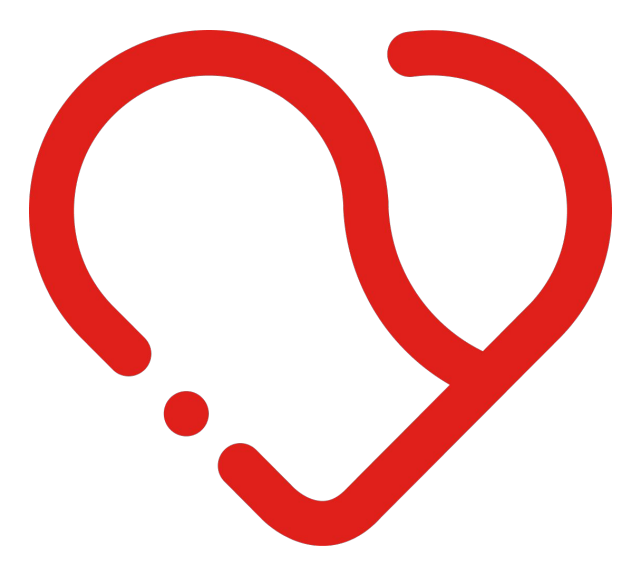

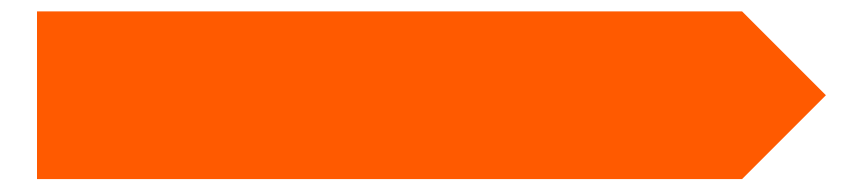

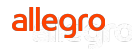

1. Zarejestruj konto firmowe na Allegro

> 2. Wystąp o nadanie statusu Organizacji Charytatywnej

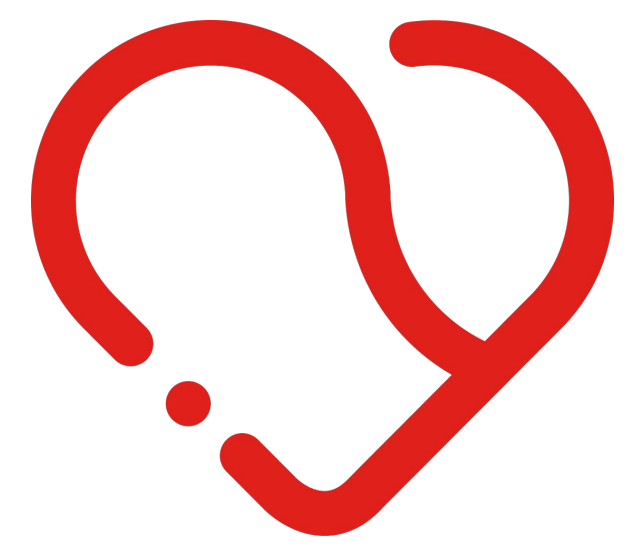

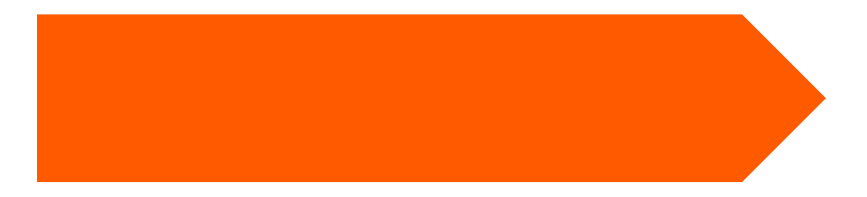

3. Zaakceptuj umowę i gotowe!

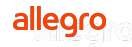

1. Zarejestruj konto firmowe na Allegro

> 2. Wystąp o nadanie statusu Organizacji Charytatywnej

> > 3. Zaakceptuj umowę i gotowe!

4. Nie zapomnij o wizerunku swojej organizacji!

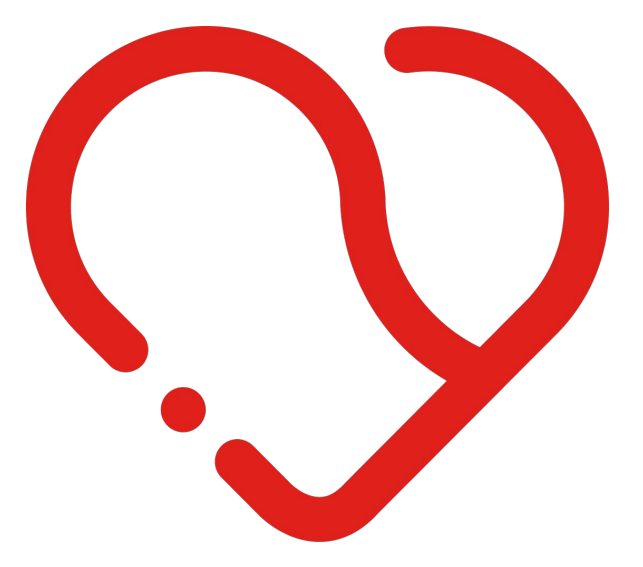

#### To usprawni zakładanie konta na Allegro Charytatywni

Przed przystąpieniem do rejestracji konta i nadania statusu Organizacji Charytatywnej, przygotuj sobie kilka rzeczy, które pomogą Ci sprawnie przejść przez kolejne etapy:

• dane organizacji

#### dokumenty organizacji

- potwierdzenie tożsamości polega na przesłaniu zdjęcia dokumentu tożsamości osoby, która wymaga weryfikacji
- dokumenty rejestrowe firmy
- wyciąg (wypis lub dowód rejestracji) z Centralnego Rejestru Beneficjentów Rzeczywistych
- sprawozdanie finansowe za poprzedni rok
- statut organizacji

#### • dostęp do rachunku bankowego organizacji

#### Przedłużenie statusu Organizacji Charytatywnej

- status organizacji charytatywnej przyznawany jest na okres 12 miesięcy
- Na miesiąc przed upływem tego terminu w zakładce Dane organizacji udostępnimy Ci opcję przedłużenia statusu. Wyświetlimy ją pod datą ważności statusu:

| Allegro - Moje Allegro - Konto - Allegro Charytatyw | przeszukaj Moje Allegro Q |                               |
|-----------------------------------------------------|---------------------------|-------------------------------|
| rganizacja charytatywna                             |                           |                               |
| ZEJDŹ DO DANYCH KONTA                               |                           |                               |
| Status Konta Organizacji Charytatywnej              |                           |                               |
| WYŚWIETLANA NAZWA ORGANIZACJI                       | DATA WAŻNOŚCI STATUSU     | OBSZARY POMAGANIA ORGANIZACJI |
| test                                                | 18 czerwca 2020           | Działalność międzynarodowa    |
| ZMIEŃ                                               | PRZEDŁUŻ WAŻNOŚĆ          | Inny                          |
| STATUS ORGANIZACJI POŻYTKU PUBLICZNEGO              | ZAŁĄCZONE DOKUMENTY       | ZMIEŃ                         |
| Nie                                                 | 1. Sprawozdanie finansowe |                               |
|                                                     | 2. Statut Organizacji     |                               |
|                                                     | POBIED7                   |                               |

alleord

#### O czym jeszcze warto wiedzieć przy weryfikacji konta?

- dokończ cały proces rejestracji Konta Firma
- w trakcie aktywności konta, mogą pojawić się ponowne weryfikacje ze strony operatorów płatniczych
- reaguj na zapytania/wiadomości ze strony Obsługi Allegro i Klientów
- masz jakiekolwiek pytania skorzystaj z formularza kontaktowego dedykowanego ofertom charytatywnym

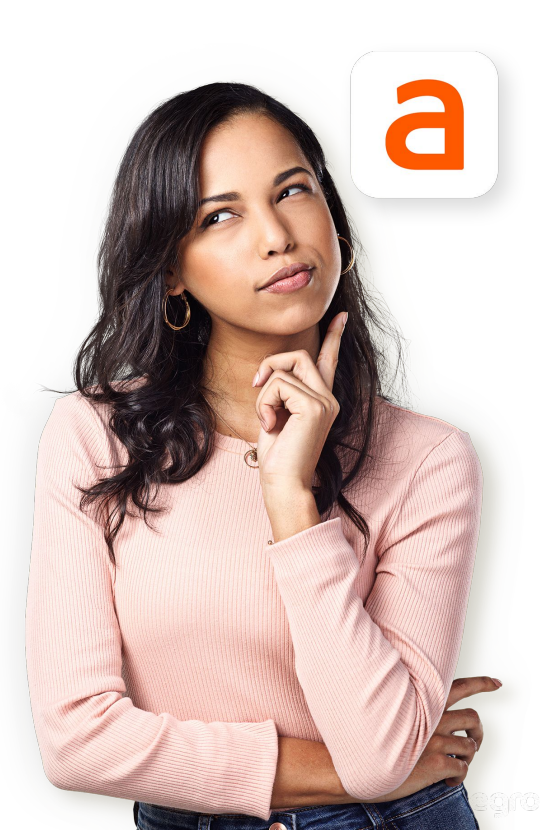

## 2. Załóż zbiórkę

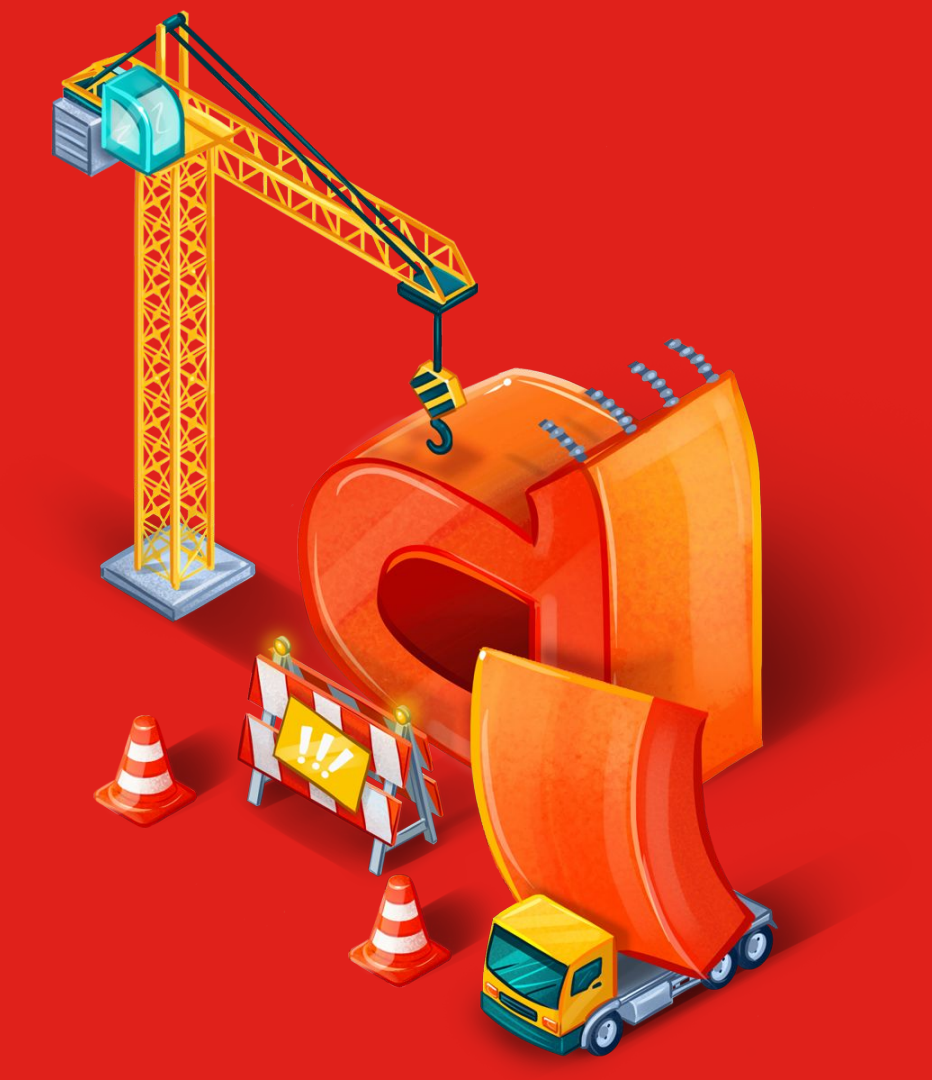

## Zbiórki charytatywne

- Podaj nazwę (80 znaków)
- Opisz cel zbiórki (320 znaków)
- Wybierz obszar pomagania
- Zaznacz czas trwania
- Dodaj zdjęcie
  - format JPG, PNG, rekomendowany kwadrat
  - nie większe niż do 5 MB
  - zadbaj o jego czytelność

#### Wpisz nazwę celu Podaj pełną nazwę celu, która będzie widoczna dla kupujących i sprzedających Nazwa celu 0/80 Opisz cel zbiórki Opisz na jaki rodzaj działań/cel będą zbierane środki oraz formę udzielania pomocy Opis celu Wybierz obszary pomagania dla Twojej zbiórki WYBIERZ OBSZARY Wybierz czas trwania data od 31 data do 31 Dodaj zdjęcie Dodaj zdjęcie z którym będzie kojarzona zbiórka. Grafikę wyświetlimy na listingu ofert wystawianych na dany cel. PRZECIĄGNIJ LUB ZAŁĄCZ ZDJĘCIE Zdjecie powinno: być w formacie JPG, PNG, mieć rozmiar nie wiekszy niż 5 MB. ANULU

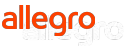

## 3. Wystaw ofertę

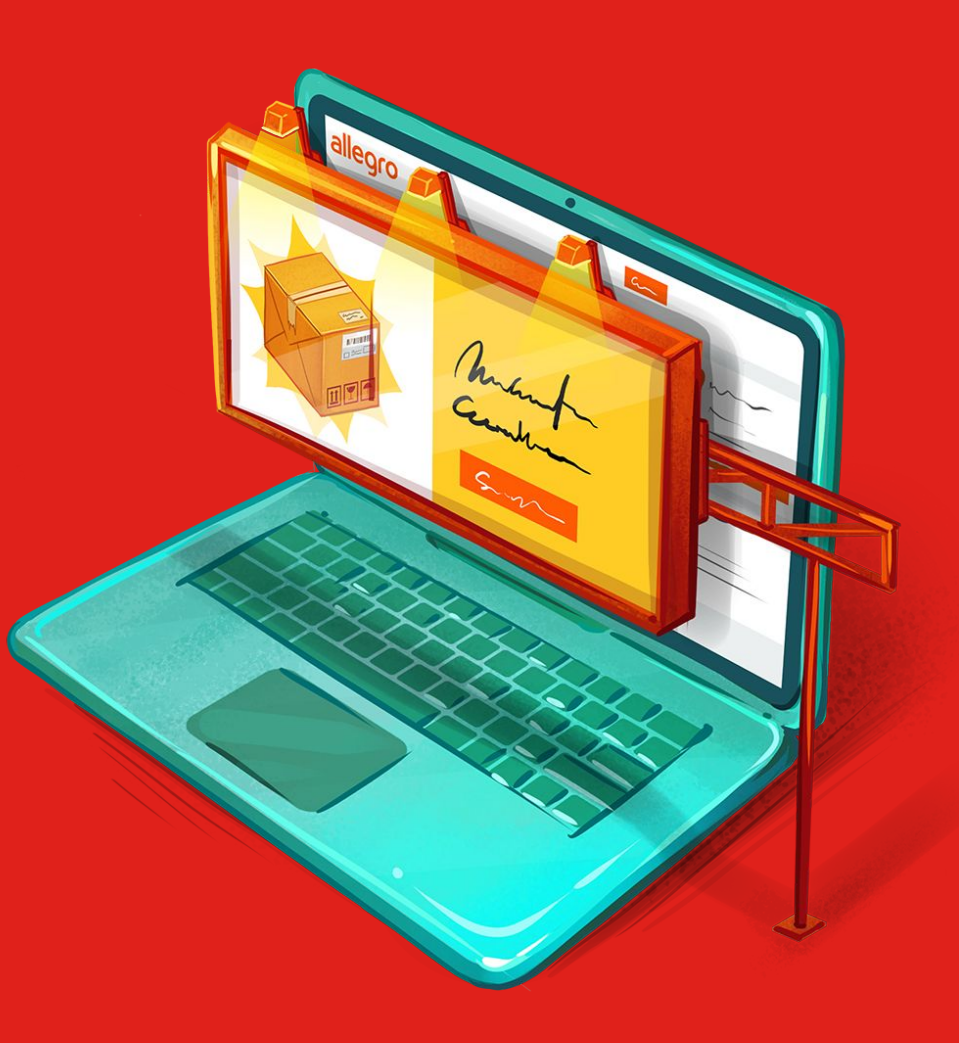

# Skorzystaj z formularza wystawiania ofert charytatywnych charytatywni.allegro.pl

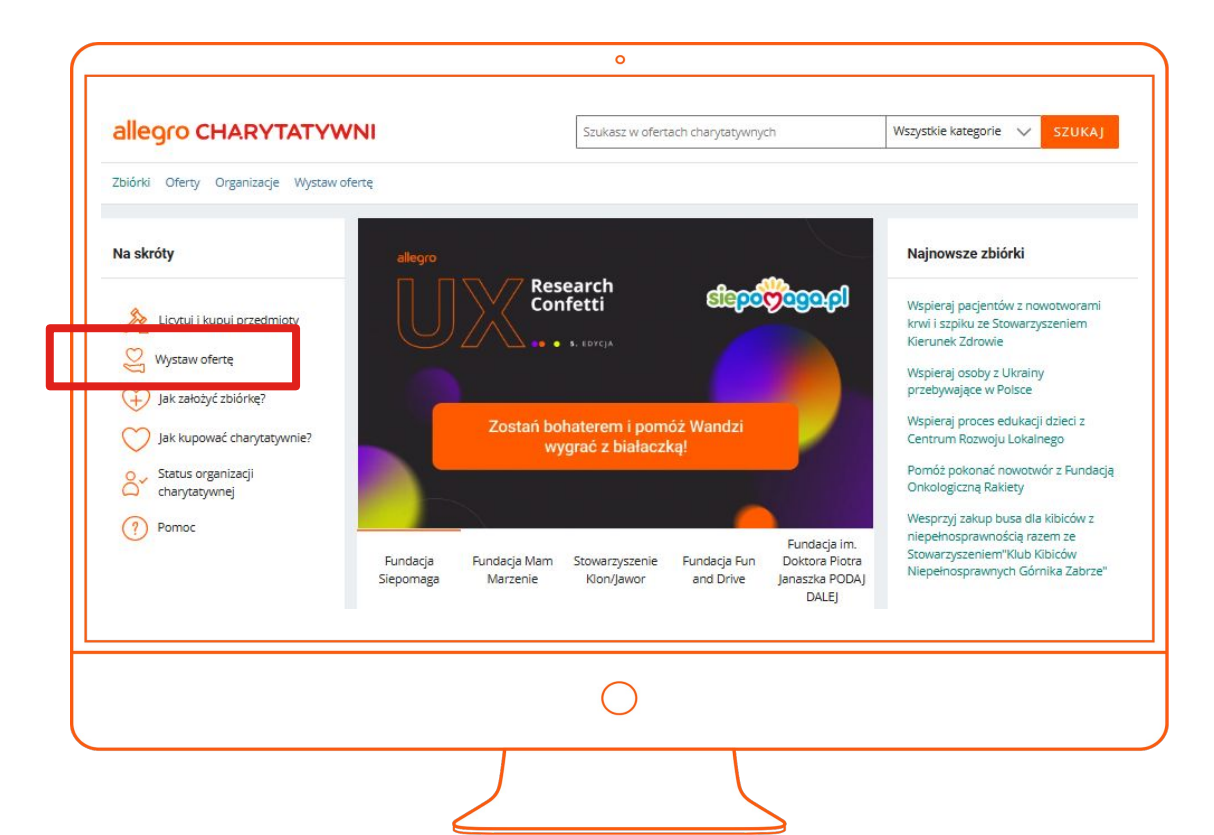

allegro

### Formularz wystawiania ofert charytatywnych

Q

| Wystaw    | przedmiot |
|-----------|-----------|
| · · yocaw | pizeannot |

♡ na cel charytatywny

| 0 1 |   |    |    |   |
|-----|---|----|----|---|
| Cel | Z | DI | or | k |
|     | - | -  |    |   |

Wyszukaj cel zbiórki lub Organizację Charytatywną

| T  | y  | t | ι | I |  |
|----|----|---|---|---|--|
| -T | vt | u |   | _ |  |

Nazwij produkt, podając cechy, które pozwolą go rozpoznać. Więcej cech wprowadzisz jako parametry.

Sygnatura (opcjonalnie)

Twój wewnętrzny identyfikator produktu widoczny tylko dla Ciebie. Możesz po nim wyszukiwać.

#### Kategoria

#### WYBIERZ KATEGORIĘ

VYSTAW PRZEDMIOT

Wystawiając przedmiot akceptujesz regulamin

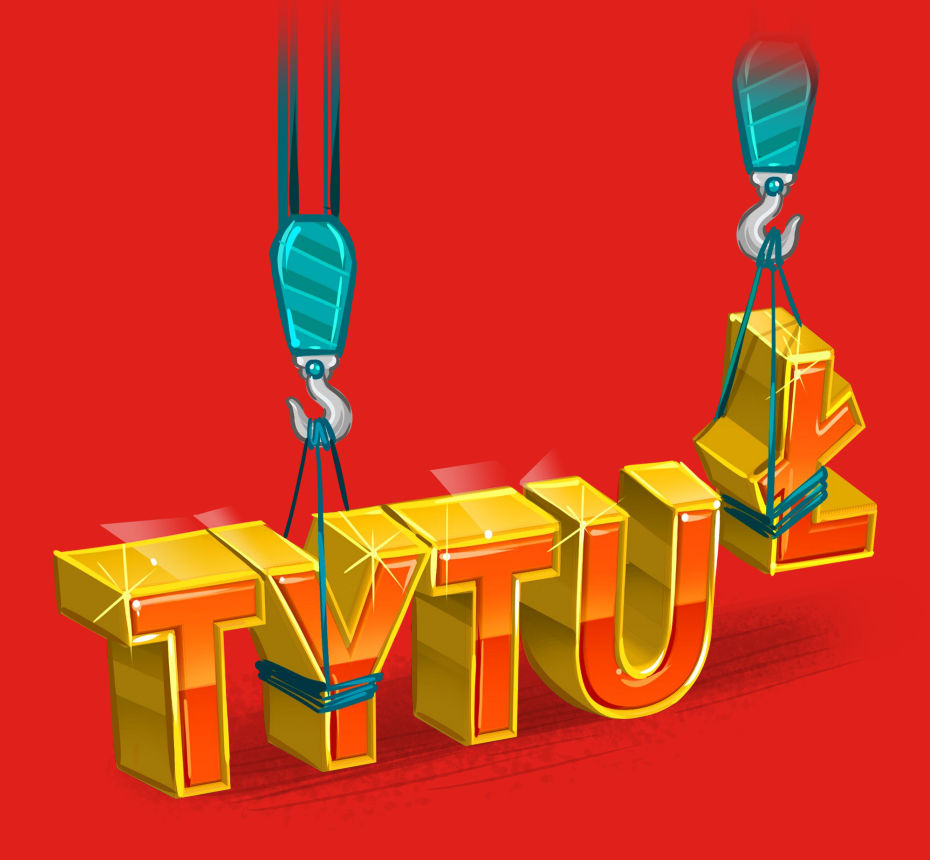

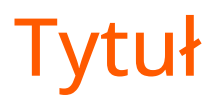

#### Dobry tytuł oferty zawiera:

- słowa kluczowe,
- tylko informacje o przedmiocie,
- tekst "gratis", jeśli faktycznie każdy kupujący go otrzyma,
- do 75 znaków,
- Znaki specjalne, np. @, !, [] są dozwolone jeśli występują w nazwie marki lub gdy chcesz wskazać rozmiar ubrania: [38].

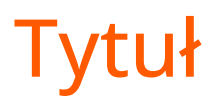

#### Niedozwolone praktyki:

- Wielokrotne powtarzanie słów kluczowych.
- Słowa typu "okazja", "nowość", "promocja", "hit" itp.
- Umieszczanie w tytule dodatkowych informacji, na przykład loginu, miasta, w którym możliwy jest odbiór osobisty, informacji o fakturze czy o szybkiej wysyłce.
- Umieszczanie w tytule oferty nazwy marki, która nie dotyczy sprzedawanego przedmiotu oraz korzystanie z modnych fraz, nieadekwatnych do wystawionego produktu.

## **Opis oferty**

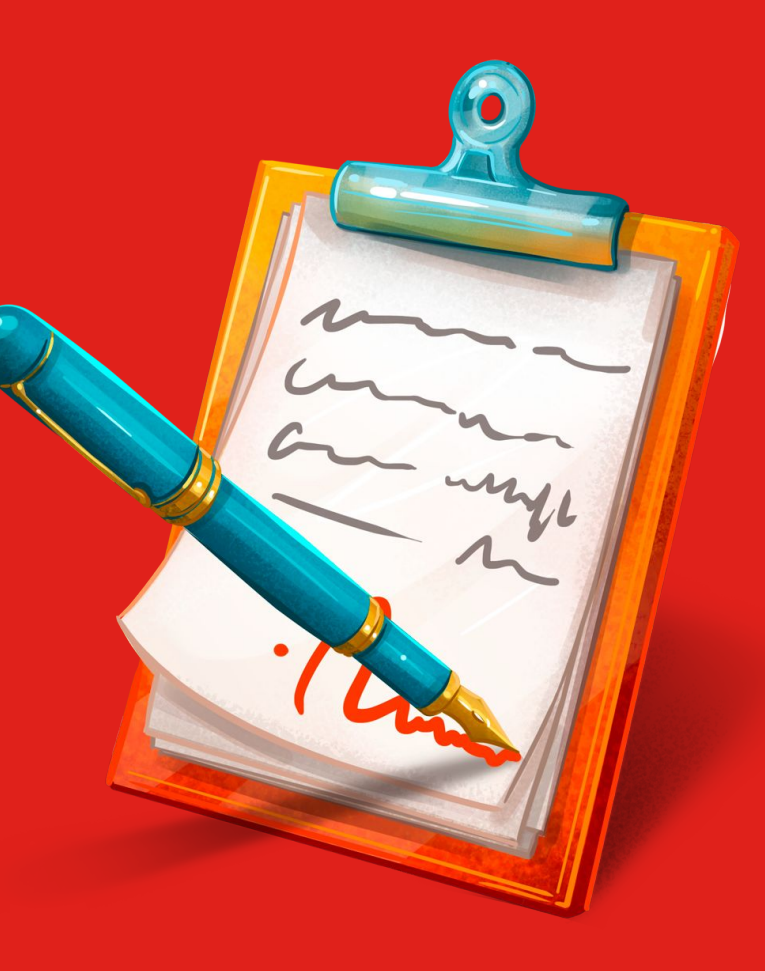

## Opis

- W opisie umieść tylko informacje o produkcie.
- Zadbaj o to, by był dokładny i zgodny z prawdą.
- Wzbogać opis produktu o elementy, które go wyróżniają. Zastanów się, co może przyciągnąć kupujących właśnie do Twojej oferty i zamieść to w opisie.
- Nie umieszczaj w opisach słów (nazw, marek, modeli) niezwiązanych z oferowanym przedmiotem.

## Opis

Aby Twój opis był czytelniejszy, sformatuj tekst:

- dodaj nagłówek,
- wyróżnij pogrubieniem najważniejsze informacje,
- skorzystaj z punktowania.

Edytor jest prosty w obsłudze i pozwala na zamieszczanie tekstów oraz zdjęć w 5 różnych układach.

# Przykładowa oferta ${\mathfrak O}$

Dzień na Petardzie z Rafałem Sonikiem – wyjątkowa przygoda off-roadowa

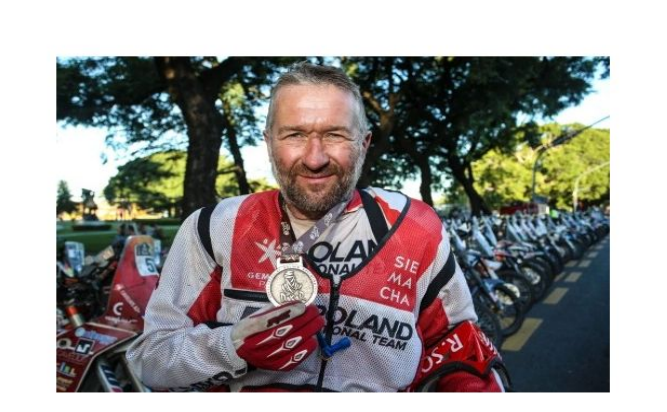

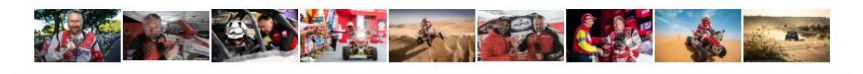

| Firm                           | FundacjaTVP<br>a                                                                                                    |                                 |
|--------------------------------|----------------------------------------------------------------------------------------------------|---------------------------------|
| Aktu 81                        | alna cena<br>100,00 zł                                                                                                    |                                 |
| 10 o                           | osób licytuje                                                                                                    |                                 |
| 0                              | Kupując, wspierasz cel Zbiórka na cele sta<br>Fundacji TVP<br>Organizacji Charytatywnej Fundacja TVP                                                                                                    | atutowe                         |
| 820                            | oja oferta 2 dni do końca licytacji<br>00.00 zł (cob. 21 mai 2005 00066                                                                                                    |                                 |
| Włąc<br>pół g                  | z powiadomienie SMS, aby otrzymać wiado<br>godziny przed zakończeniem licytacji.                                                                                                    | mość na                         |
| Włąc<br>pół g                  | z powiadomienie SMS, aby otrzymać wiado<br>godziny przed zakończeniem licytacji.                                                                                                    | 50)<br>mość na                  |
| Włąc<br>pół g<br>Alleg<br>kwot | z powiadomienie SMS, aby otrzymać wiado<br>godziny przed zakończeniem licytacji.<br>LICYTUJ<br>gro nie pobiera prowizji od ofert charytatywi<br>tę ze sprzedaży przekażemy na wskazany ce                                                                          | mość na<br>mość na<br>nych. Cał |
| Włąc<br>pół g<br>Alleg<br>kwot | z powiadomienie SMS, aby otrzymać wiado<br>godziny przed zakończeniem licytacji.<br>LICYTUJ<br>gro nie pobiera prowizji od ofert charytatywi<br>tę ze sprzedaży przekażemy na wskazany ce<br>Tylko odbiór osobisty<br>Przewidywana dostawa:<br>za 91 dni w punkcie | nych. Cał                       |

~ 0

## Kategorie

- Nazwy kategorii wskazują jakie przedmioty można w nich znaleźć.
- Dzięki właściwej kategorii kupujący łatwiej docierają do interesujących ich ofert.
- Pamiętaj o kategorii "Wyjątkowe chwile" w dziale "Kultura i rozrywka".

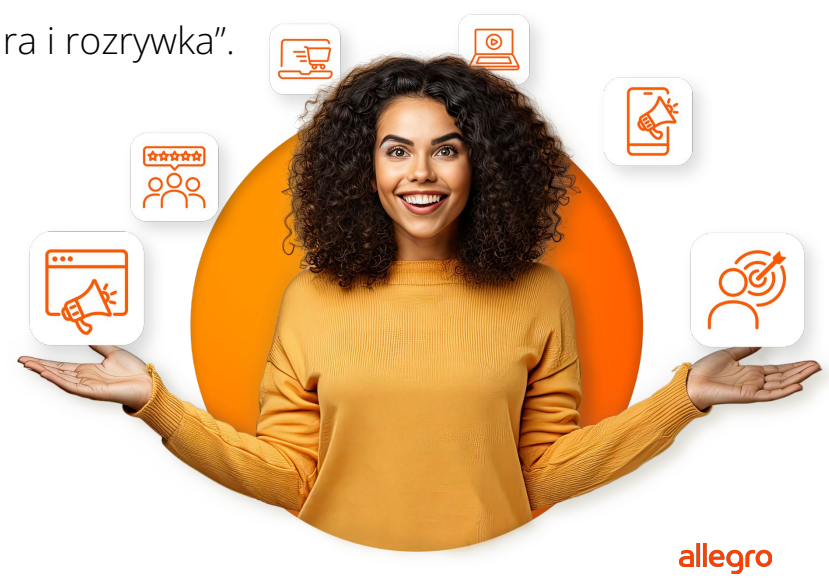

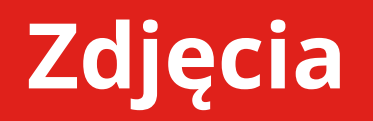

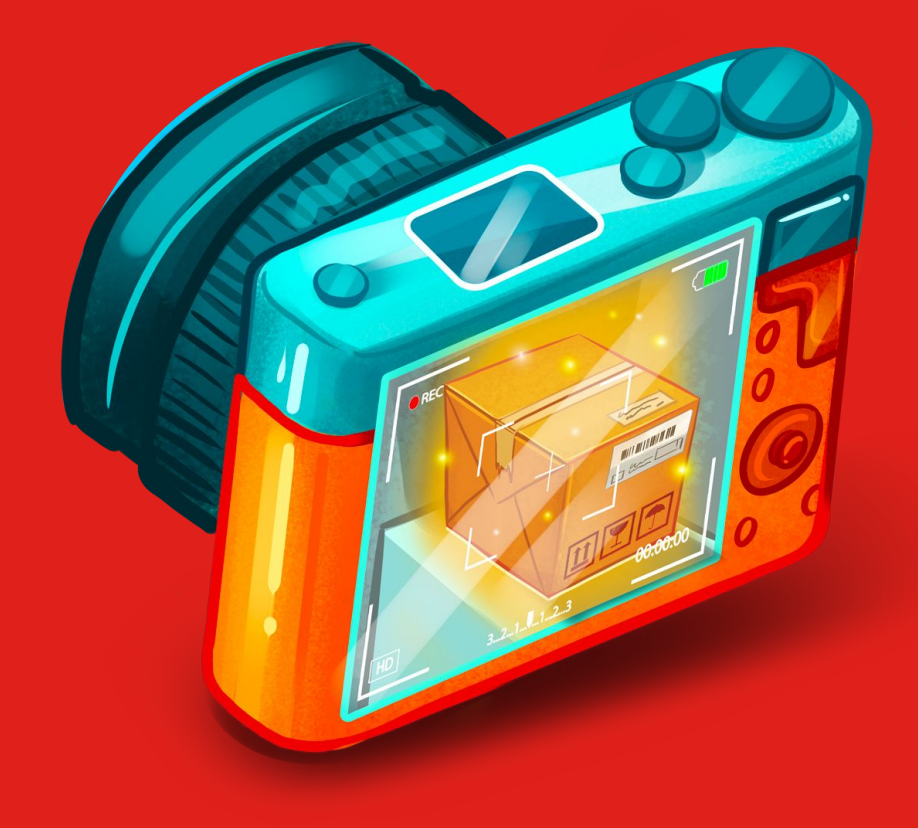

### Zdjęcie główne - miniaturka

- Przedmioty na zdjęciach powinny być prezentowane na **białym tle**
- Maksymalny rozmiar zdjęcia **2560 x 2560 px**.
- Możesz pokazać więcej rzeczy, jeśli sprzedajesz je razem jako zestaw.

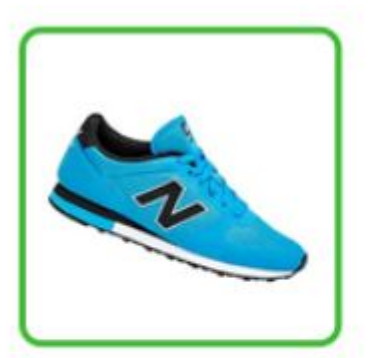

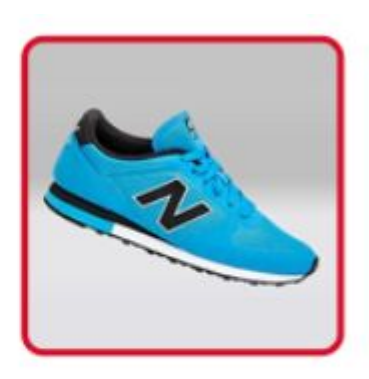

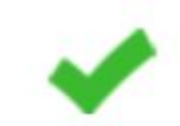

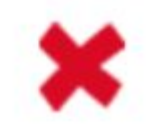

### Zdjęcie główne - miniaturka

- W tle zdjęcia miniaturki nie umieszczaj żadnych logotypów – ani produktu, ani swojego sklepu.
   Wyjątkiem są sytuacje, gdy sprzedajesz markowe produkty i logotyp jest widoczny na przedmiocie lub jego opakowaniu.
- Nie dodawaj żadnych dodatkowych informacji, tekstów czy piktogramów.

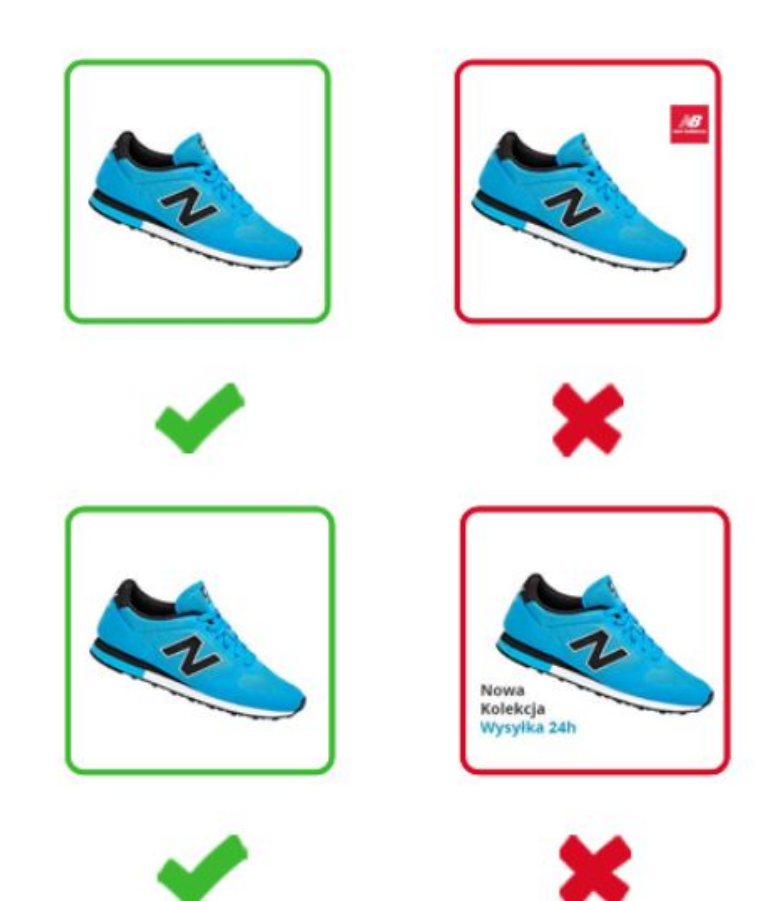

### Zdjęcie w galerii

- Możesz pokazać teksty na produkcie lub na oryginalnym opakowaniu.
- Nie dodawaj żadnych tekstów informujących o cechach produktu.

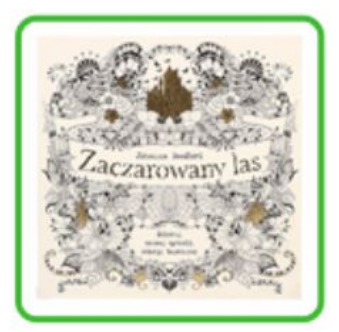

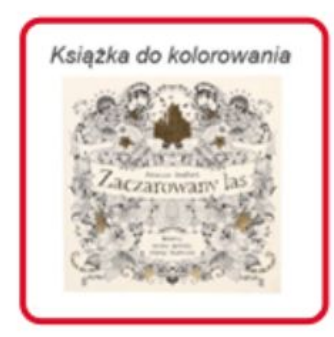

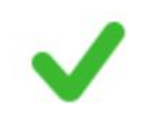

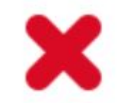

Ustawienie sprzedaży

## Format sprzedaży

- Kup Teraz
- Licytacja
  - start od niskich kwot
  - o oferta może być wystawiona na 10 dni
  - o brak możliwości edycji oferty w przypadku, kiedy pojawi się pierwszy licytujący
  - nie licytuj swoich własnych ofert

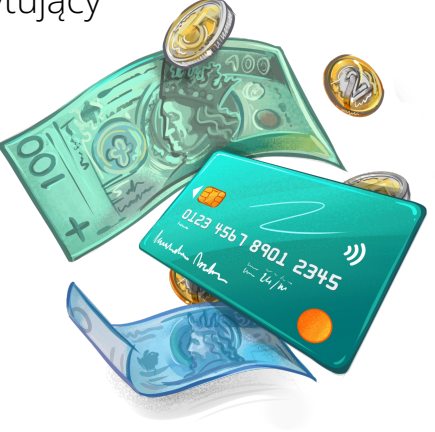

## Warunki oferty

- Informacje na temat faktur
- Czas trwania oferty
  - o do wyczerpania przedmiotów
  - na określony czas (max do końca trwania zbiórki)
- Poinformuj kupujących o zasadach zwrotów, reklamacji i gwarancji w jasny i czytelny sposób.
- Twoje zasady muszą być zgodne z obowiązującymi przepisami.

### Co możesz sprzedawać w ramach Allegro Charytatywni

### Produkt

| Cel zbiórki<br>"Wyszukaj cel zbiórki lub Organizację Charytacywną.<br>Wspieranie kobiet w Technologiach i IT                                                                                                    | Wybierz produkt z Katalogu Allegro<br>Podaj nazwę lub kod produktu<br>Maria Callas. Primadonna stulecia SZUKAJ                                                                                                    |
|----------------------------------------------------------------------------------------------------|----------------------------------------------------------------------------------------------------|
| ce izbióká organizacja czas trwania<br>Wspieranie kobiet w Technologiach i IT Fundacja Edukacyjna Perspektywy 20 maja 2025 - 30 czerwca 2025                                                                                                    | szukasz "Maria Callas. Primadonna stulecia –" (3 produkty)                                                                                                    |
| Tytuł<br>Maria Calas. Primadonna stulecia<br>Nazwij produkt, podając cechy, które pozwolą go rozpoznać. Więcej cech wprowadzist jako parametry.<br>33 / 75<br>Kategoria<br>Biografie, wspomienia. Nr kategorii 251197<br>Kultura i rozwika - Ksiatki - Biografie, wspomnienia. Zmień | Podkategorie         cofnji do Allegro         Ebooki       1         Książki       2         Waria Callas. Primadonna stulecia Anne Edwards         Kultura i rozrywka - Książki - Biografie, wspomnienia +19 kategorii         ISN: 978324068302         Tytuł: Maria Callas. Primadonna stulecia         Autor: Anne Edwards         Wydawnictwo: Znak         Okładka: twarda         Nośnik: książka papierowa |
| Produkty w ofercie Nowy produkt WyBierz WyBierz                                                                                                    | Maria Callas Primadonna stulecia Anne Edwards<br>Kultura i rozrywka - Książki - Biografie, wspomnienia +19 kategorii<br>ISBN: 9788324038763<br>Tytu: Maria Callas Primadonna stulecia<br>Autor: Anne Edwards<br>Wydawniczy: Znak Społeczny Instytut Wydawniczy<br>Wydawnic: twarda<br>Nośnik: książka papierowa                                                                                                    |
| ISBN *     0 / 14       Wydawnictwo     •       Tytu# *     ?                                                                                                    | Maria Callas. Primadonna stulecia Anne Edwards<br>Kultura i rozrywka - Ebooki - Biografie, wspomnienia +2 kategorie<br>ISBN: 9788383673752<br>Tytuł: Maria Callas. Primadonna stulecia<br>Actor: Anne Edwards<br>Nośnik: ebook<br>Wydawnictwo: Znak<br>Język publikacji: polski                                                                                                    |

### Przedmioty pozyskane

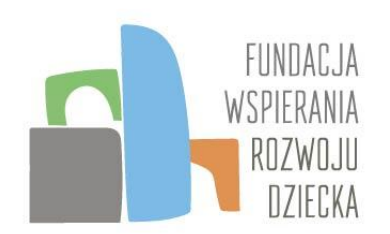

Ponad **3 480 ofert** wystawionych na Allegro

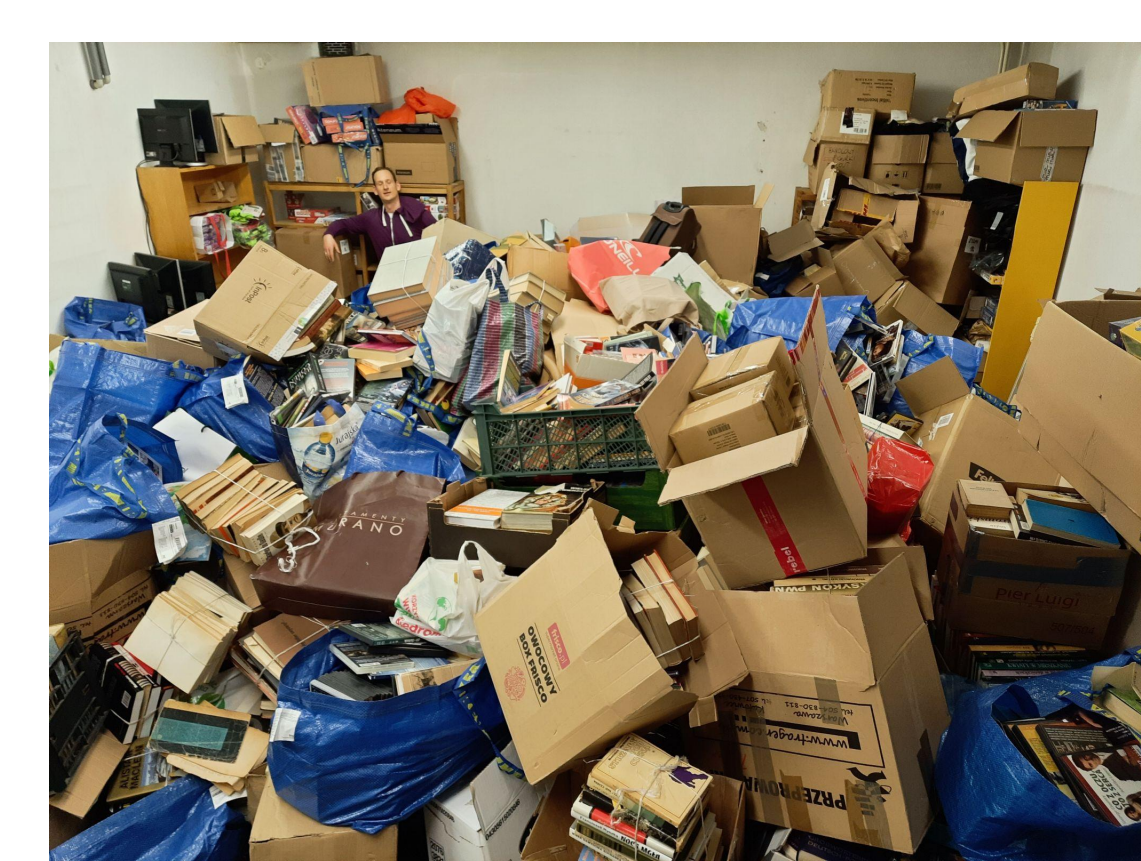

### Cegiełki charytatywne

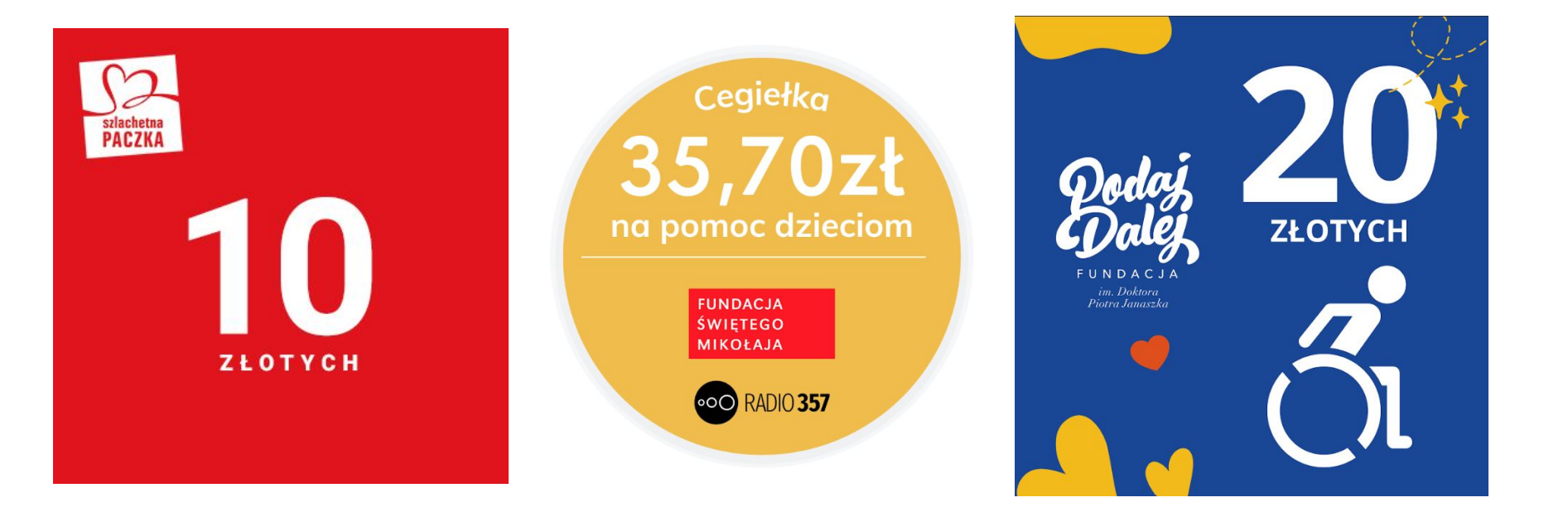

## Gadżety Twojej organizacji

Stan: Nowy ~ O Stan: Nowy ~ 0 **KALENDARZ 2024 - SZCZENIAKI** Sindy -maskotka psa na kółkach (niepełnosprytek) 5,00 ★ ★ ★ 🛧 5 ocen i 2 recenzje 4,98 🚖 🚖 🚖 🚖 88 ocen i 23 recenzje 👔 1 osoba kupiła ostatnio 2024 Judyta \$. \_\_\_\_\_ 🔯 🗫 🎉 📶 💽 Thill mm Judyta

fundacja dla szczeniąt

## Wyjątkowe chwile

Kategorię "Wyjątkowe chwile" znajdziesz w dziale "Kultura i rozrywka".

- Przedmioty z wyjątkową historią, czyli:
  - stworzone na specjalną okazję
  - spersonalizowane
  - z autografem
- Wyjątkowe doświadczenia np.:
  - spotkania ze znanymi osobami
  - warsztaty
  - vouchery itp.
- Cegiełki charytatywne oferty "Kup Teraz"

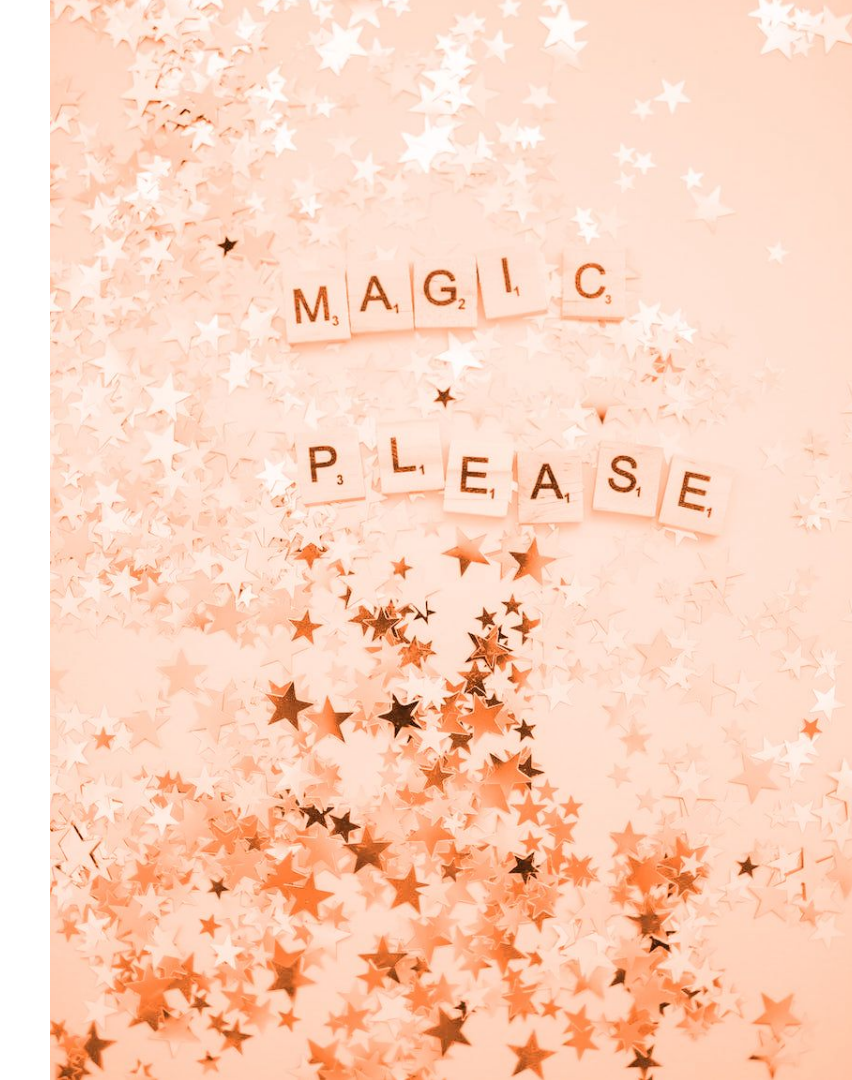

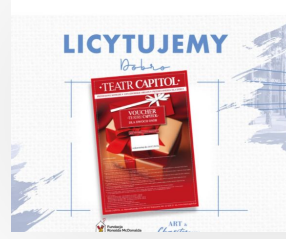

#### Voucher dla dwóch osób do Teatru Capitol - Licytujesz, budujesz! (16602918360)

Kategoria: Wyjątkowe chwile Lokalizacja: Warszawa

Zakończona o 20:00 dnia 29.10.2024 r.

#### Sprzedano w licytacji za 2275,00 zł

 Oferta wystawiona na cel Budowa Domu Ronalda McDonalda przy instytucie "Pomnik-Centrum Zdrowia Dziecka" Organizacji charytatywnej Fundacja Ronalda McDonalda

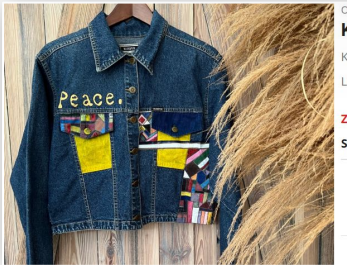

#### Oferta archiwalna Kurtka PEACE krótka trapezowa (15252217258) Kategoria: Kurtki

Lokalizacja: Warszawa

Zakończona o 16:37 dnia 12.03.2024 r.

Sprzedano w licytacji za 445,00 zł

Oferta wystawiona na cel KURTKI z UPCYKLINGU "UNAWEZA x Sewing Together" Organizacji charytatywnej Fundacja UNAWEZA

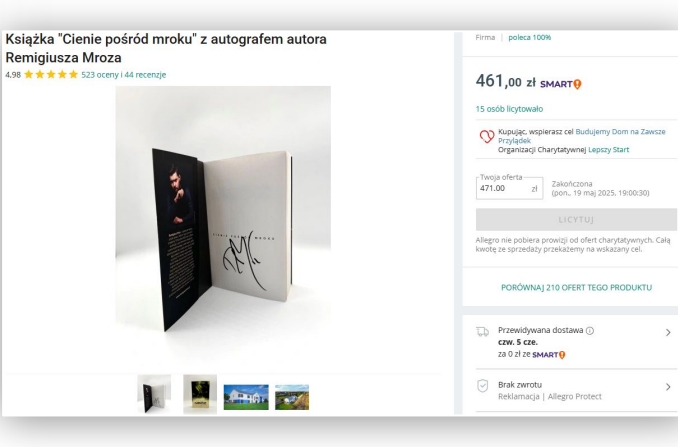

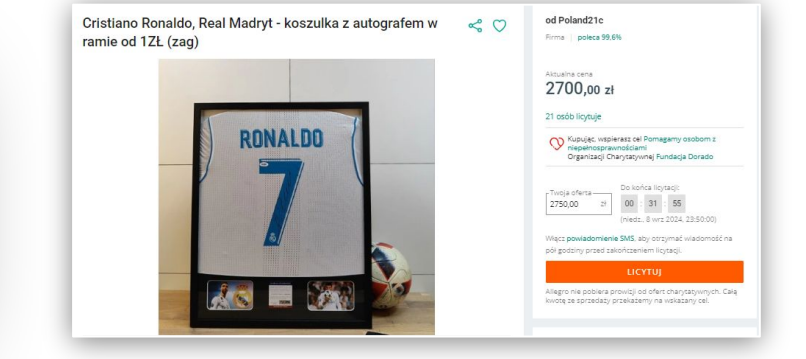

alleoro

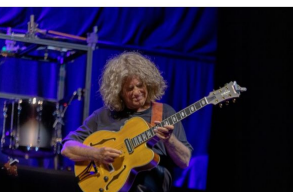

#### Oferta archiwalna

Gitara Ibanez PM3 z trasy koncertowej Pat Metheny DREAM BOX MoonDial

#### (16616811041)

Kategoria: Wyjątkowe chwile

Lokalizacja: Pruszków

Zakończona o 17:00 dnia 27.10.2024 r.

Sprzedano w licytacji za 33 300,00 zł

Oferta wystawiona na cel SOS POWÓDŹ Organizacji charytatywnej Polska Akcja Humanitarna

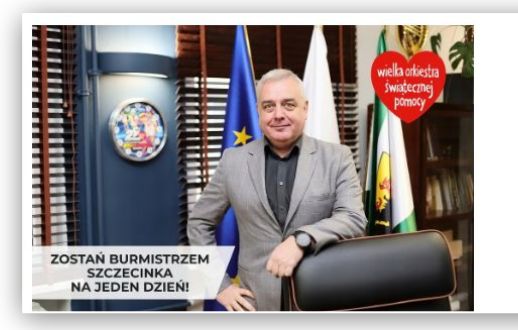

Zostań Burmistrzem na jeden dzień !! Szczecinek (11690896008)

#### Licytacja: 12 300,00 zł

Sprzedane w licytacji

Zakończona o 18:04 dnia 30.01.2022 r.

Kategoria: Wyjątkowe chwile Lokalizacja: Szczecinek

Oferta wystawiona na cel 30. Final - Przejrzyj na oczy! Organizacji charytatywnej Wielka Orkiestra Świątecznej Pomocy

Olga Tokarczuk: Zaproszenie na obiad w towarzystwie noblistki

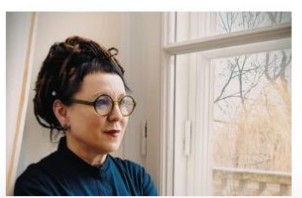

od Unia\_Literacka Firma poleca 100% Aktualna sena 20000,00 zł 24 osoby licytują W pisarić z pomicaj dla Senija Zadana ibrygały Organizacji Charytacywej Stowartystenie Unia Utrarota

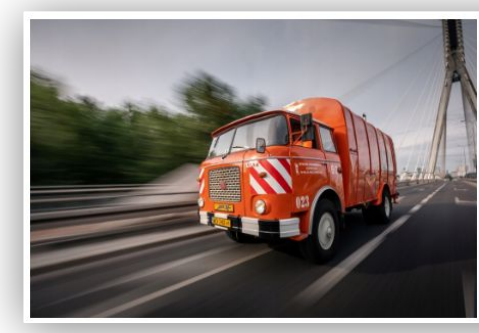

Przejazd po ulicach Warszawy zabytkową śmieciarką (11614283925)

#### Licytacja: 4 050,00 zł

Sprzedane w licytacji

Zakończona o 11:17 dnia 31.01.2022 r.

Kategoria: Wyjątkowe chwile Lokalizacja: Warszawa

Oferta wystawiona na cel 30. Finał - Przejrzyj na oczy! Organizacji charytatywnej Wielka Orklestra Świątecznej Pomocy

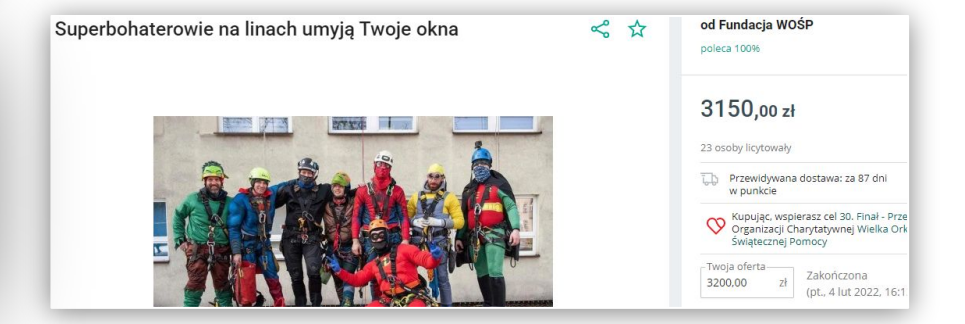

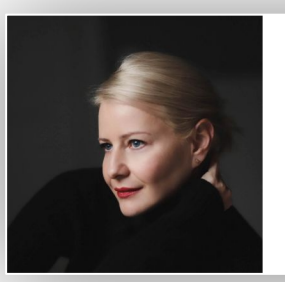

oferta archiwalna **Kolacja Marzeń XI z Małgorzatą Kożuchowską** (16809203677) Kategoria: Wyjątkowe chwile Lokalizacja: Kraków

\$ 0

Zakończona o 20:00 dnia 12.12.2024 r.

Sprzedano w licytacji za 5350,00 zł

Oferta wystawiona na cel Kolacja Marzeń XI - wylicytuj kolację z ulubioną gwiazdą! Organizacji charytatywnej Fundacja Mam Marzenie

allegro

# allegro Akademia

www.allegro.pl/akademia

## Dziękuję za uwagę!

Pytania i odpowiedzi

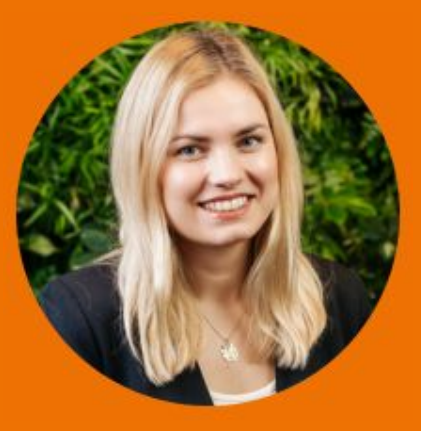

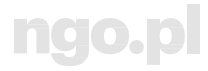

### Nagrania webinariów

Znajdziesz je na: poradnik.ngo.pl/webinaria

Zapraszamy!

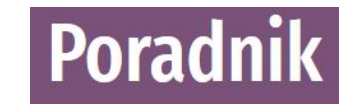

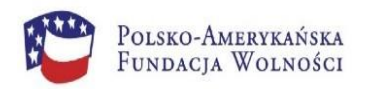

Portal ngo.pl powstał i rozwija się dzięki wsparciu Polsko-Amerykańskiej Fundacji Wolności.

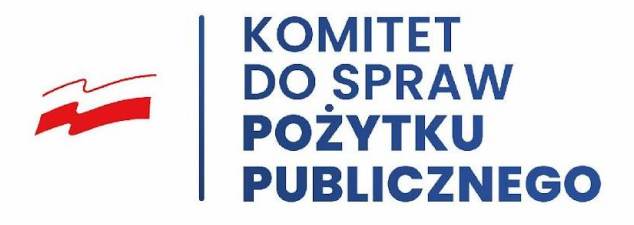

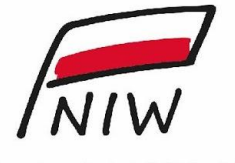

Narodowy Instytut Wolności Centrum Rozwoju Społeczeństwa Obywatelskiego

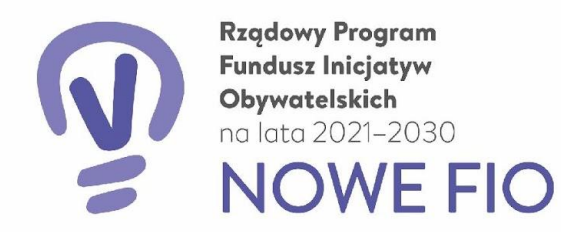

#### SFINANSOWANO ZE ŚRODKÓW NARODOWEGO INSTYTUTU WOLNOŚCI – CENTRUM ROZWOJU SPOŁECZEŃSTWA OBYWATELSKIEGO W RAMACH RZĄDOWEGO PROGRAMU FUNDUSZ INICJATYW OBYWATELSKICH NOWEFIO NA LATA 2021-2030